- 1. plug in USB to hub
- 2. exit out of Perfect stitch app
- 3. go to the files app
- 4. scroll down to the bottom where you will see your USB drive, click on it
- 5. press and hold the file you want (this will select it)
  - 5a. if you want more than one pattern selected just tap on them after the first one is selected
- 6. on the top left there is the 3 dots going vertical click on this
- 7. select copy to
- 8. at the bottom of the tablet internal storage and the USB drive pop up as option, click internal storage
- 9. select downloads
- 10. then click the copy here that is at the bottom of your screen
- 11. Go to perfect stitch app
- 12. Go to the robot
- 13. set a quilt area
- 14. Go to patterns file
- 15. Go to the import/export tab on the side

16. you have 2 option here. If you are importing 1 pattern click import file, if you are importing multiple click import folder.

17. The next screen you want to click SDcard (if you are importing folder, it will automatically start importing files, if you are importing 1 pattern click open on the bottom right)

- 18. click downloads and then open
- 19. select the pattern you want to import and click open, this will start your import
- 20. after either option you want to hit the green check mark
- 21. Go back to the patterns tab
- 22. On the left side there are tags, looks in the download tag and you will find them